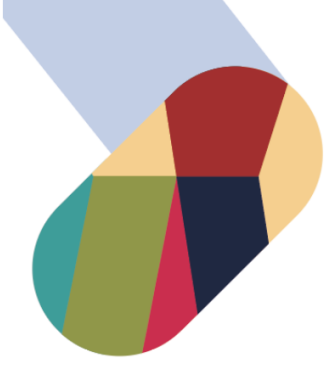

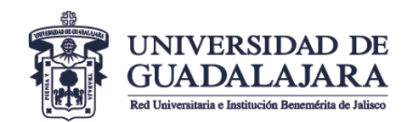

Coordinación General de Servicios Administrativos e Infraestructura Tecnológica

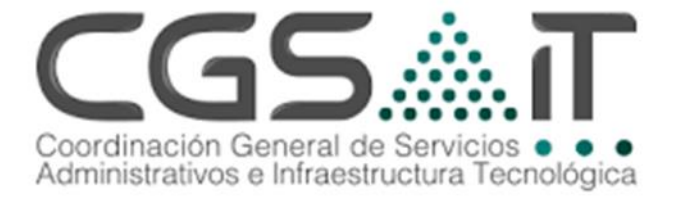

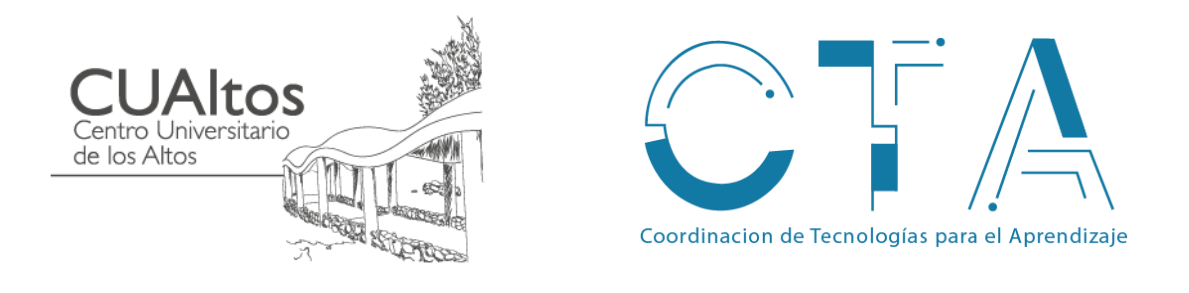

# MANUAL DE CONFIGURACION Para dispositivos iOS

Descripción breve Configuración de Equipos para la red udgmovil 802.1x

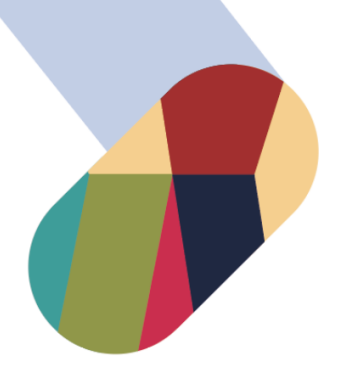

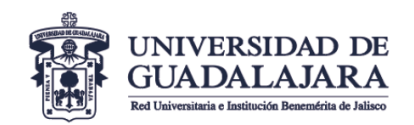

#### VICERRECTORÍA EJECUTIVA Coordinación General de Servicios

Coordinación General de Servicios Administrativos e Infraestructura Tecnológica

## **CONFIGURACION DE IPAD/IPHONE:**

1-. Descargar el archivo
"udgmovil.mobile.config" en tu
dispositivo iOS desde la página oficial
www.cta.cualtos.udg.mx.

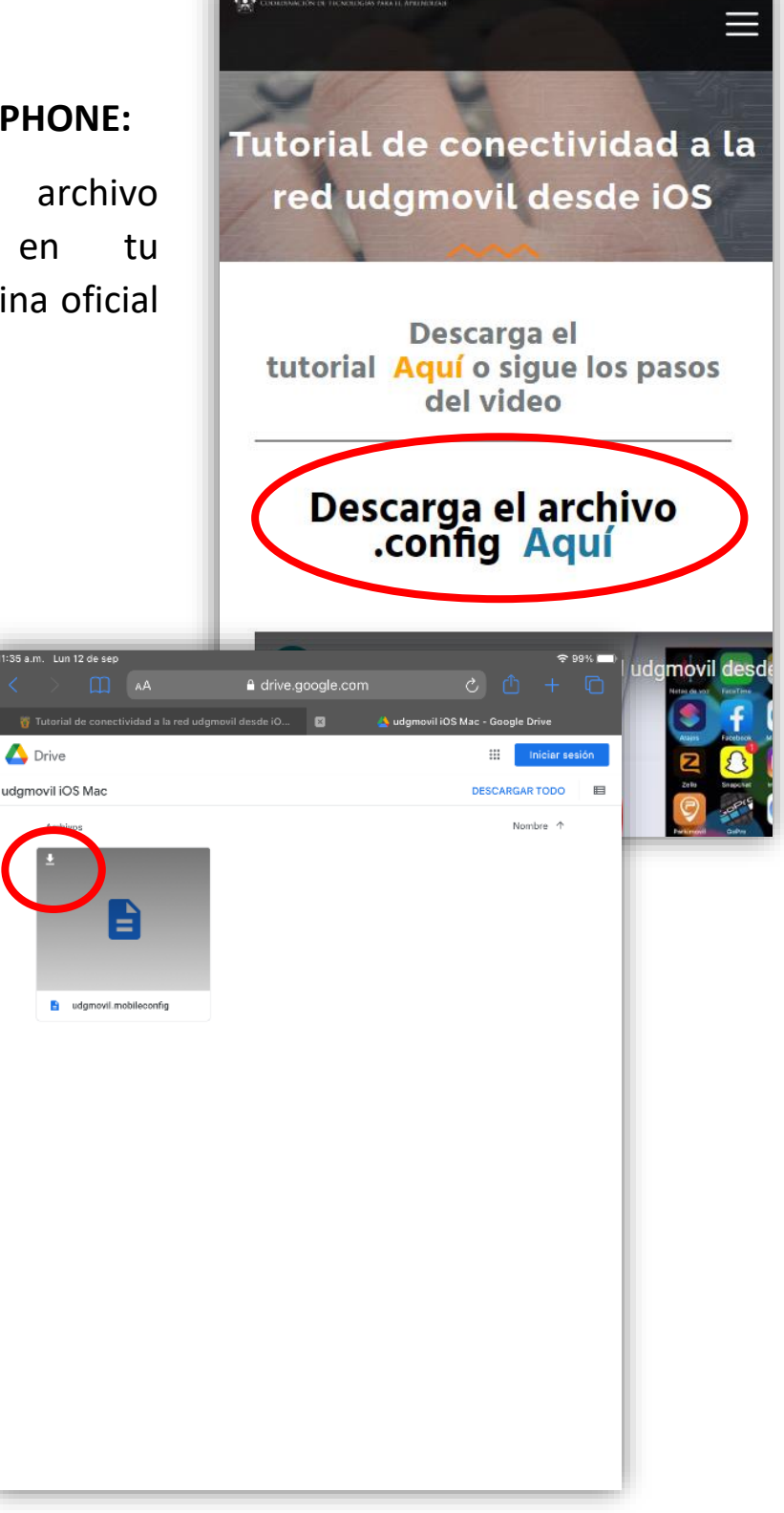

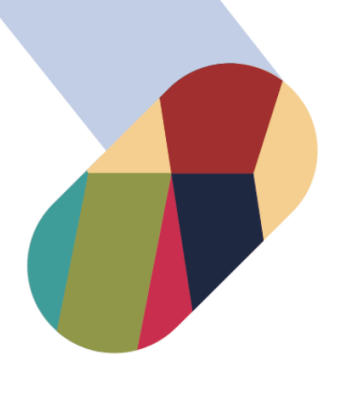

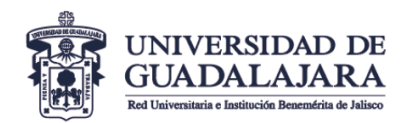

Coordinación General de Servicios Administrativos e Infraestructura Tecnológica

**2.-** Selecciona "Descargar de todos modos"

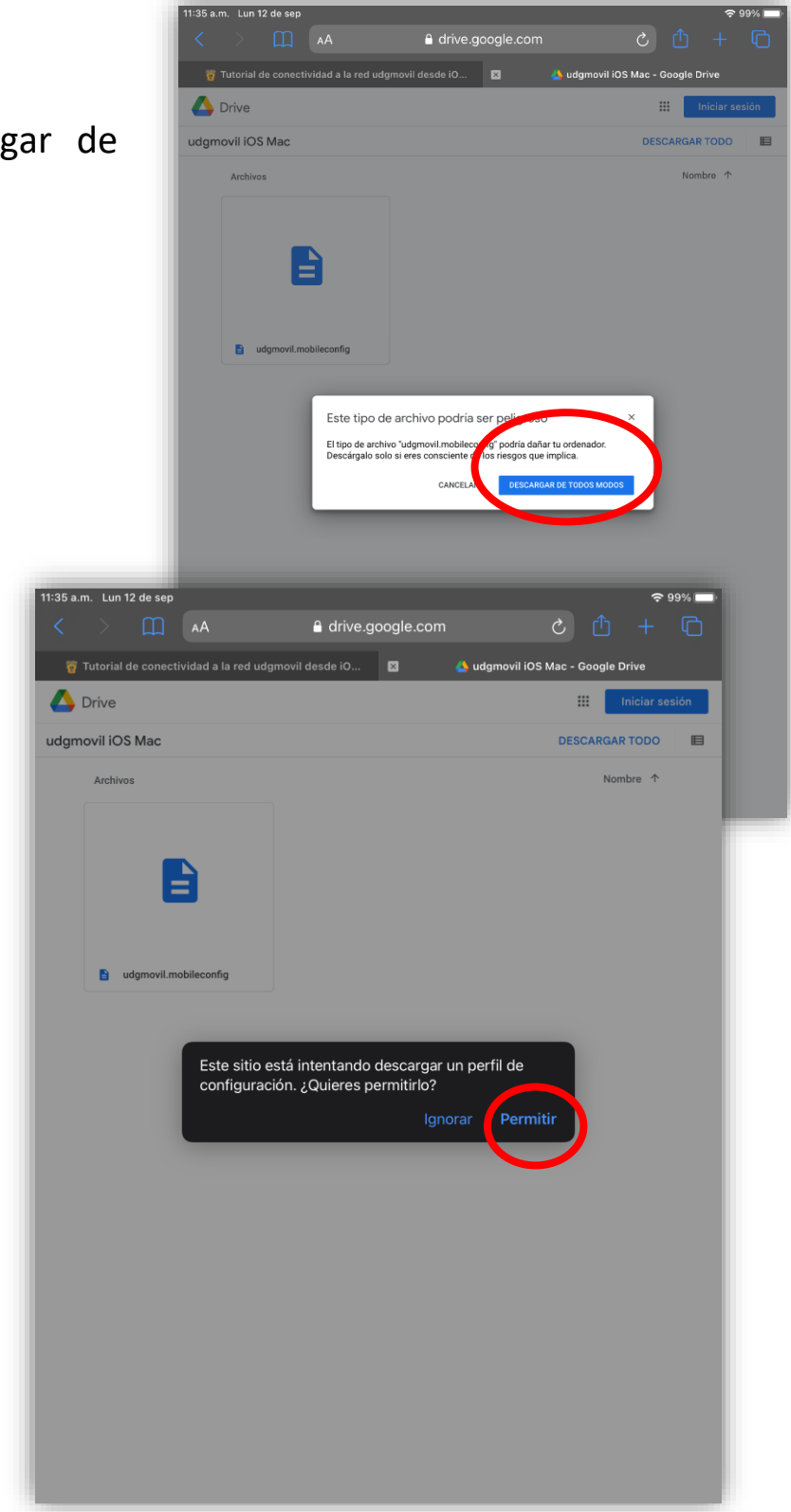

**3.-** Selecciona "Permitir"

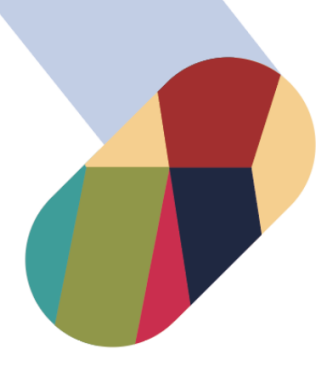

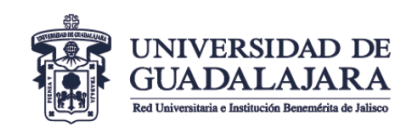

Coordinación General de Servicios Administrativos e Infraestructura Tecnológica

**4.-** Al abril el archivo aparece una ventana que indicará que el Perfil fue descargado, cerrarla para continuar.

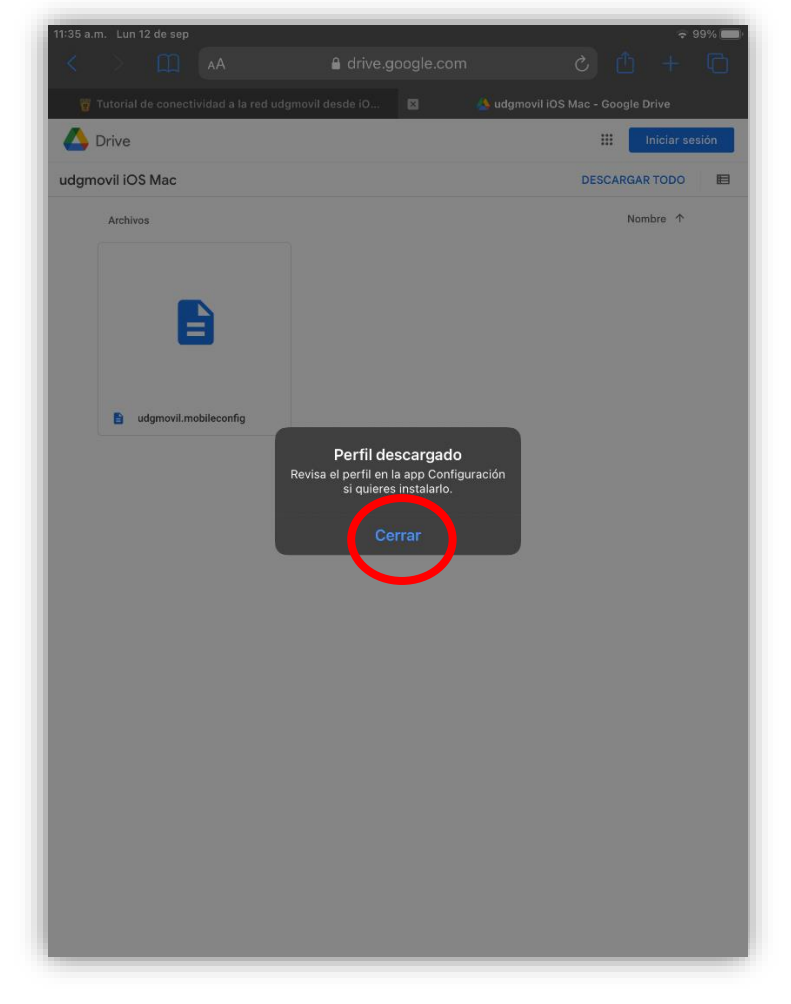

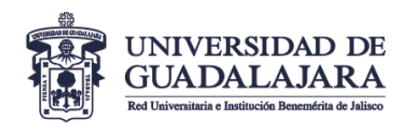

Coordinación General de Servicios Administrativos e Infraestructura Tecnológica

**5-.** Entrar a la Configuración del dispositivo y seleccionar el apartado que indica: *Perfil descargado*.

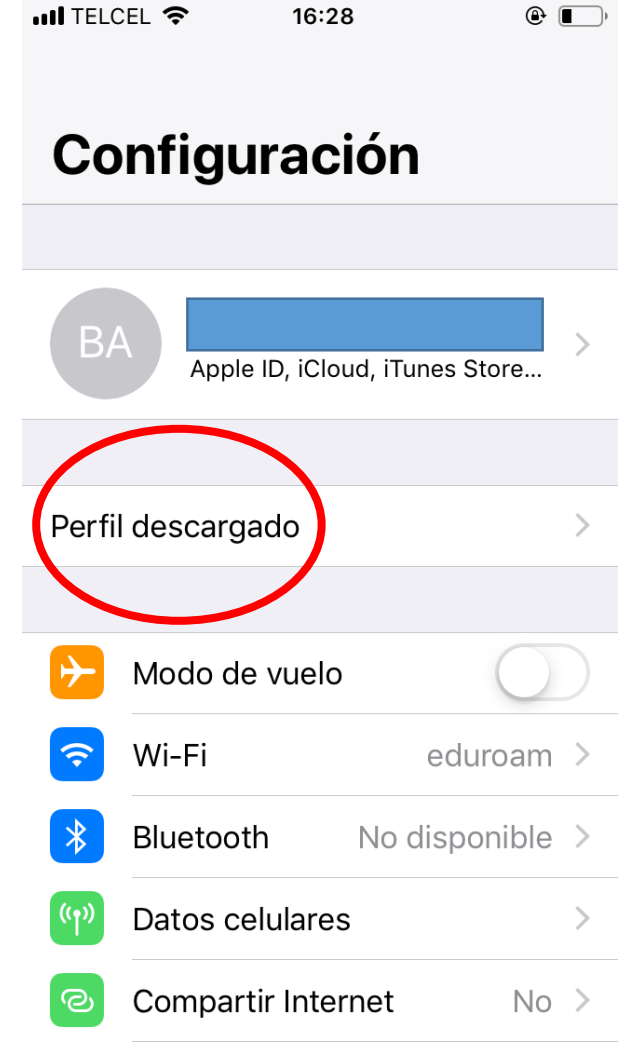

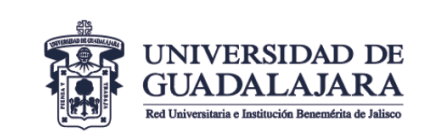

Coordinación General de Servicios Administrativos e Infraestructura Tecnológica

6-. La opción anterior abre la ventana para Instalarel perfil.Proceda con su instalación.

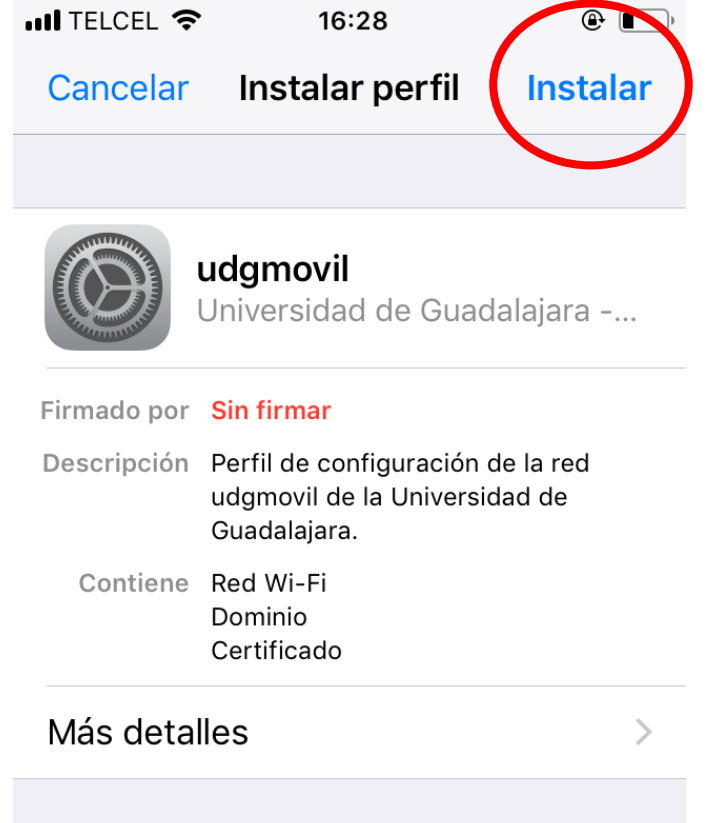

### Eliminar perfil descargado

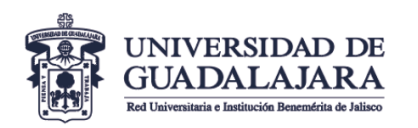

7-. Tendrá que ingresar el código de seguridad de su dispositivo.
Ingresar código Cancelar
Ingresa el código

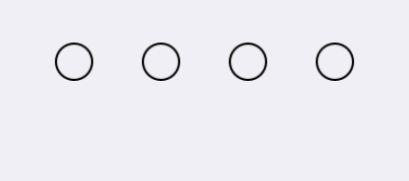

| 1        | 2<br>авс | 3<br>Def                 |
|----------|----------|--------------------------|
| <u>4</u> | 5        | 6                        |
| бні      | JKL      | <sup>м N O</sup>         |
| 7        | 8        | 9                        |
| pqrs     | TUV      | wxyz                     |
|          | 0        | $\langle \times \rangle$ |

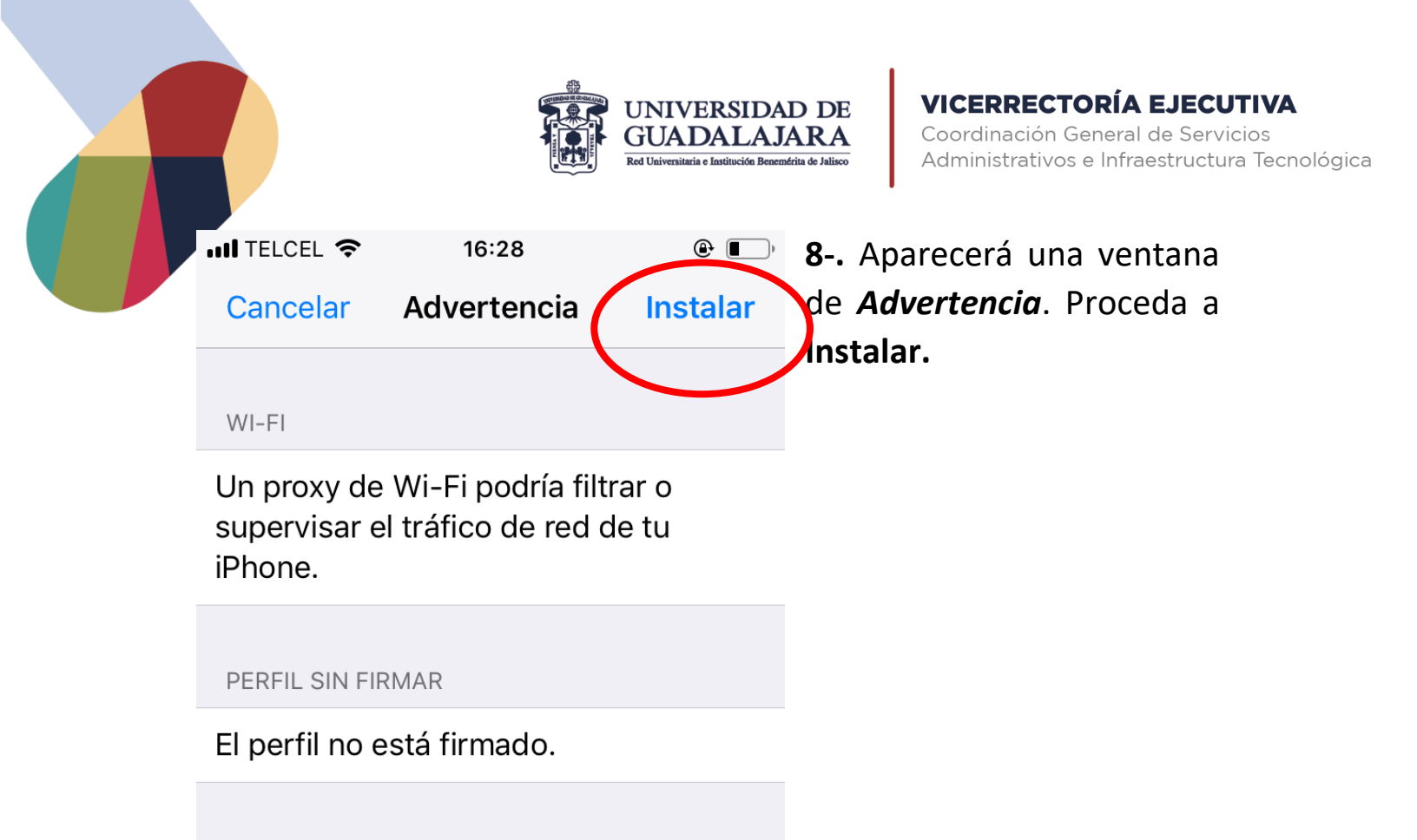

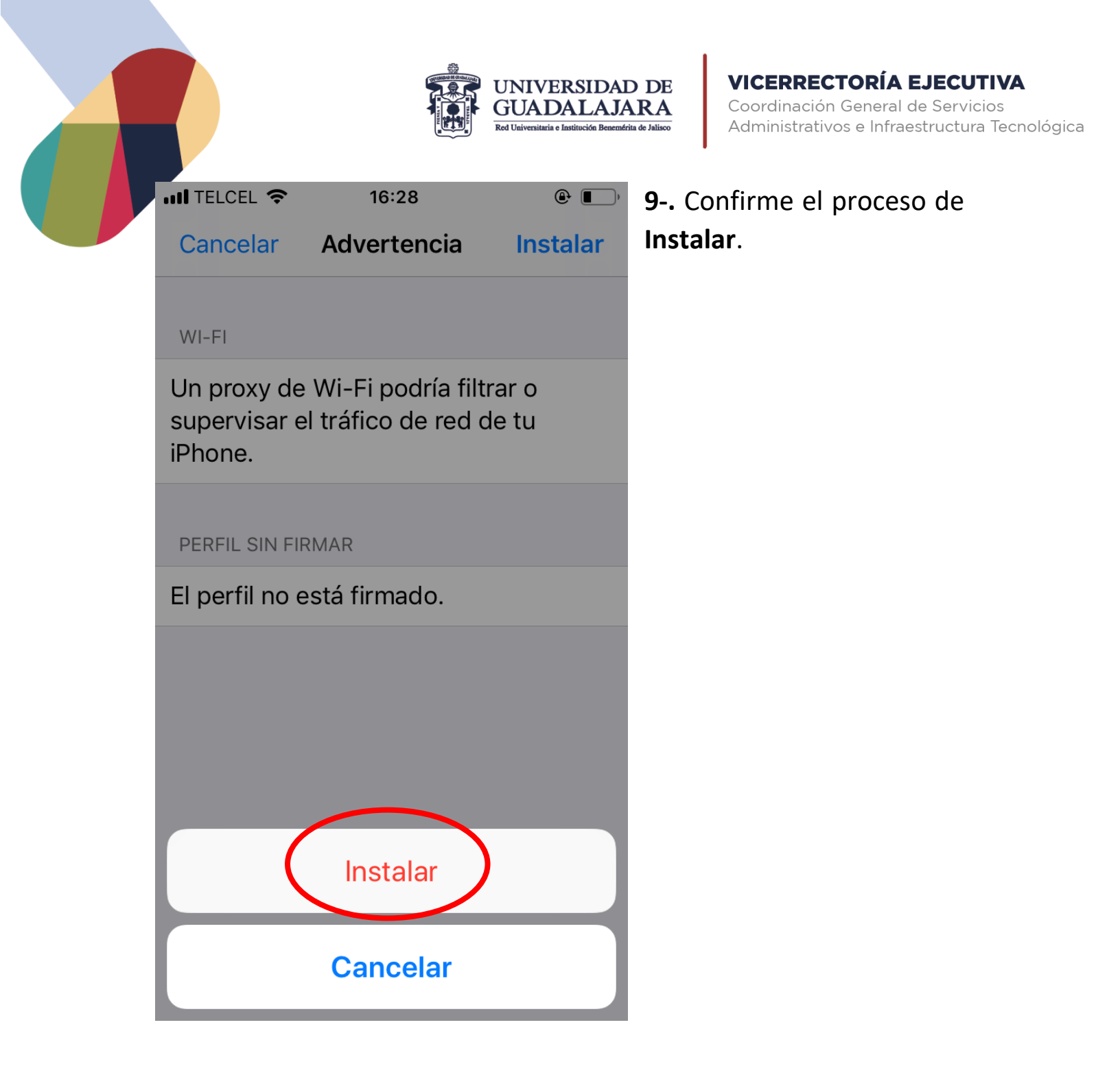

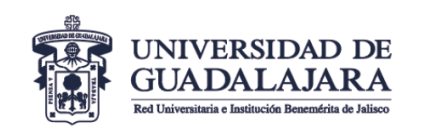

|                                     | 10.10                                     |       |
|-------------------------------------|-------------------------------------------|-------|
|                                     | Perfil instalado                          | Listo |
|                                     | l <b>gmovil1</b><br>leG                   |       |
| Firmado por<br>Contiene<br>Más deta | Sin firmar<br>Red Wi-Fi<br>2 Certificados |       |
| ivids ueta                          | lies                                      |       |

**10-.** En el dispositivo aparece una ventana que indica que el Perfil fue instalado, lo que carga la configuración requerida, quedando solo cargar las credenciales de usuario (usuario y contraseña). Presiona Listo para continuar.

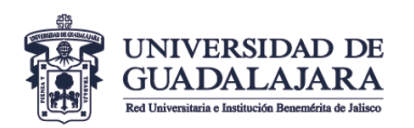

**VICERRECTORÍA EJECUTIVA** Coordinación General de Servicios Administrativos e Infraestructura Tecnológica

**11-.** En la configuración WiFi elegir la red **udgmovil.** 

| III TELCEL 🗢 15:18                 | ۲                  |
|------------------------------------|--------------------|
| Configuración Wi-Fi                |                    |
| Wi-Fi                              |                    |
| <ul> <li>Administracion</li> </ul> | € <del>?</del> (j) |
| MIS REDES                          |                    |
| Proyeccion_PB                      | 🔒 🤶 i              |
| udgmovil1                          | <b>≜</b>           |
| REDES PÚBLICAS                     |                    |
| Invitado_PB                        | <b>∻</b> (j)       |
| OTRAS REDES                        |                    |
| CGCE-SALA                          | 🔒 🤶 i              |
| CGTI_PB                            | 🔒 🤶 i              |
| eduroam                            | 🔒 🤶 i              |
|                                    | -                  |

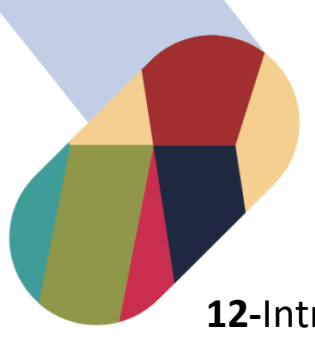

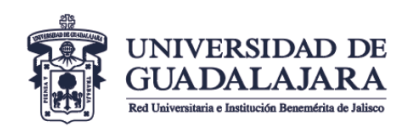

12-Introducir el código de empleado o estudiante de SIIAU en el campo de Usuario y el NIP en el campo de Contraseña.

|          | 15:19                  | ©          |   |
|----------|------------------------|------------|---|
| Ingre    | esa la contraseña de " | udgmovil1" |   |
| Cancelar | Ingresar               | Conectar   | ) |
|          |                        |            |   |
| Usuario  | 2944941                |            |   |
| Contrase | ña                     |            |   |
|          |                        |            |   |
|          |                        |            |   |
|          |                        |            |   |
|          |                        |            |   |
|          |                        |            |   |
|          |                        |            |   |
|          |                        |            |   |
|          |                        |            |   |
|          |                        |            |   |
|          |                        |            |   |

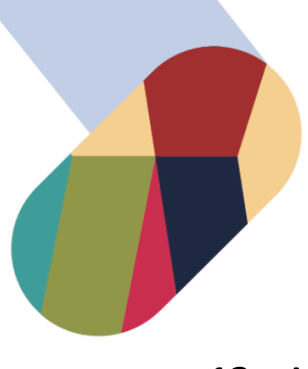

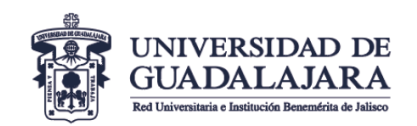

13-. Aparece una ventana de Certificado y tienes que presionar en la Opción que diceConfiar

| IL TELCEL 4G       | 15:19                                     |           |
|--------------------|-------------------------------------------|-----------|
| Cancelar           | Certificado                               | Confiar   |
| *.uc<br>Emi        | <b>lg.mx</b><br>tido por DigiCert TLS RS  | SA SHA256 |
| No<br>Vigencia 07/ | <mark>confiable</mark><br>10/22, 18:59:59 |           |
| Más detalles       |                                           | >         |
|                    |                                           |           |
|                    |                                           |           |
|                    |                                           |           |
|                    |                                           |           |
|                    |                                           |           |
|                    |                                           |           |
|                    |                                           |           |
|                    |                                           |           |

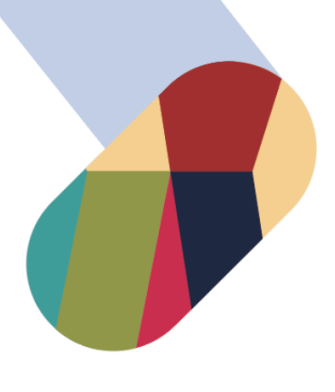

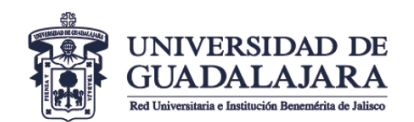

**VICERRECTORÍA EJECUTIVA** Coordinación General de Servicios Administrativos e Infraestructura Tecnológica

**14**-. En Wi-Fi aparecerá seleccionada la red de **udgmovil**, lo que indica que estas conectado.

iiListo ya se puede navegar en
internet!!!

| III TELCEL 奈 15:19  | ۹ 🔳              |
|---------------------|------------------|
| Configuración Wi-Fi |                  |
|                     |                  |
| Wi-Fi               |                  |
| 🗸 udgmovil1         | ê ╤ (j)          |
| MIS REDES           |                  |
| Administracion      | 🔒 🤶 i            |
| Proyeccion_PB       | 🔒 🤶 i            |
| REDES PÚBLICAS      |                  |
| Invitado_PB         | <del>?</del> (i) |
| OTRAS REDES         |                  |
| CGCE-SALA           | <b>a</b>         |
| CGTI-PB_5G          | <b>€ ?</b> (i)   |
| CGTI_PB             | <b>a</b>         |
|                     | _                |